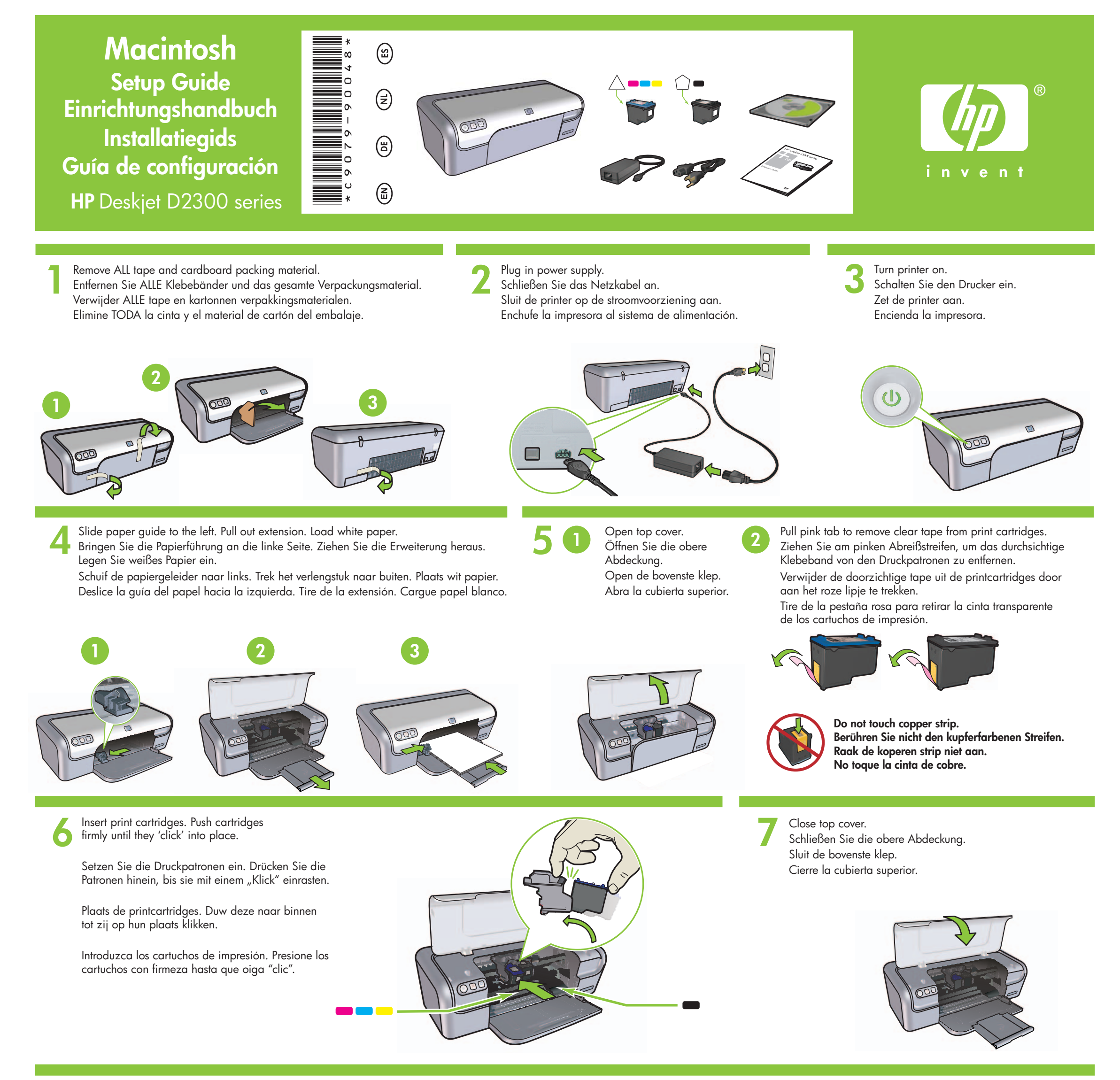

Connect USB cable. Schließen Sie das USB-Kabel an. Sluit de USB-kabel aan.

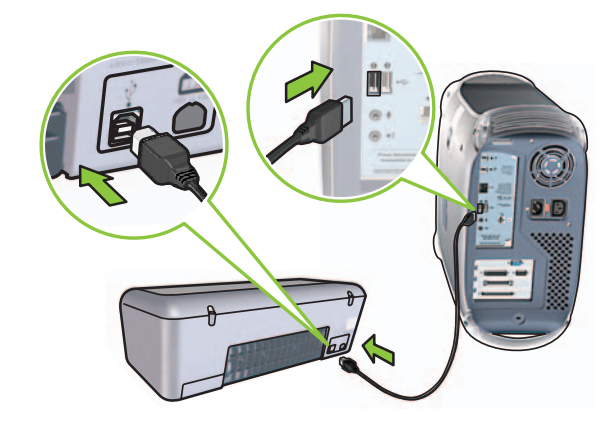

Purchase a USB cable separately if it is not included. Erwerben Sie ein separates USB-Kabel, wenn dies im Lieferumfang USB

Conecte el cable USB.

8

nicht enthalten ist.

Schaf een USB-kabel aan wanneer deze niet is meegeleverd. Si no se incluye el cable USB, deberá adquirir uno.

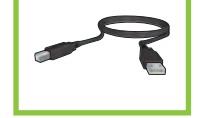

# Install printer software

- 1 Insert the printer software CD into the CD-ROM drive.
- **2** Double-click the CD icon in the Finder window, if it is not already open.
- **3** Double-click the installer icon.
- **4** Accept the licensing agreement.
- 5 Click Install.
- Wait for the installation to complete.

#### Installieren der Drucker-Software

- 1 Legen Sie die CD mit der Drucker-Software in das CD-ROM-Laufwerk ein.
- 2 Doppelklicken Sie auf das CD-Symbol im Fenster "Suchen", wenn es noch nicht geöffnet ist.
- **3** Doppelklicken Sie auf das Installationssymbol.
- **4** Akzeptieren Sie die Lizenzvereinbarung.
- **5** Klicken Sie auf **"Installieren"**.
- Warten Sie, bis die Installation abgeschlossen ist.

#### Installeer de printersoftware

- 1 Plaats de cd met de printersoftware in het cd-rom-station.
- **2** Dubbelklik op het cd-symbool in het Finder-venster, wanneer deze nog niet is geopend.
- **3** Dubbelklik op het installersymbool.
- 4 Accepteer de licentieovereenkomst.
- 5 Klik op Installeer.
  - Wacht tot de installatie is voltooid.

#### Instalación del software de la impresora

- 1 Introduzca el CD del software de la impresora en la unidad de CD-ROM.
- 2 Haga doble clic en el icono del CD en la ventana del Finder, si aún no se ha abierto.
- **3** Haga doble clic en el icono del instalador.
- 4 Acepte el contrato de licencia.
- 5 Haga clic en Instalar.
- Espere a que finalice la instalación.

## Need help? www.hp.com/support

Brauchen Sie Hilfe? www.hp.com/support Hulp nodig? www.hp.com/support

## ¿Necesita ayuda? www.hp.com/support

 $\mathsf{Macintosh}^{\textcircled{R}}$  and  $\mathsf{MacOS}^{\textcircled{R}}$  are registered trademarks of Apple Computer, Inc.

© 2006 Hewlett-Packard Company

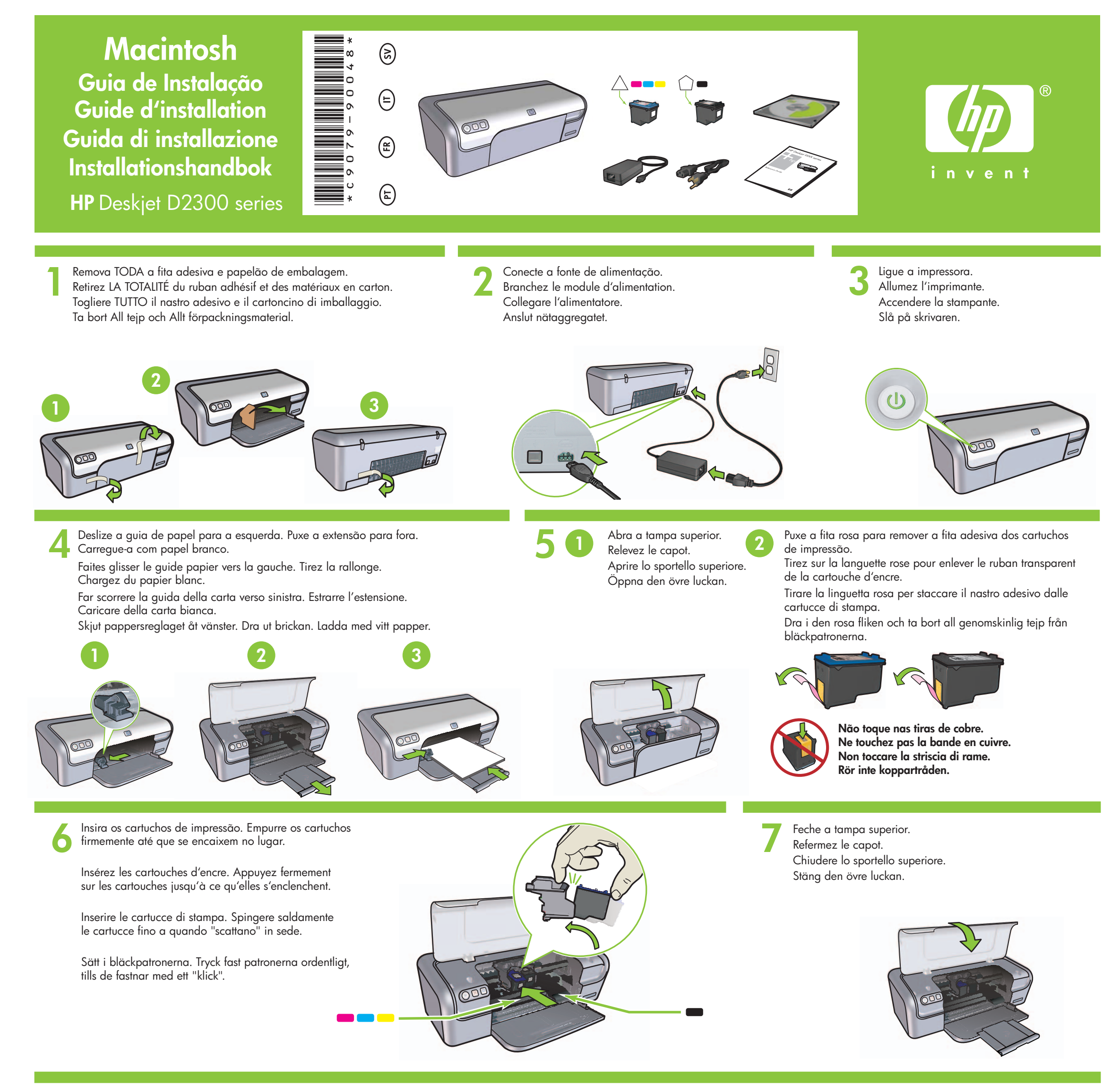

Conecte o cabo USB. Connectez le câble USB.

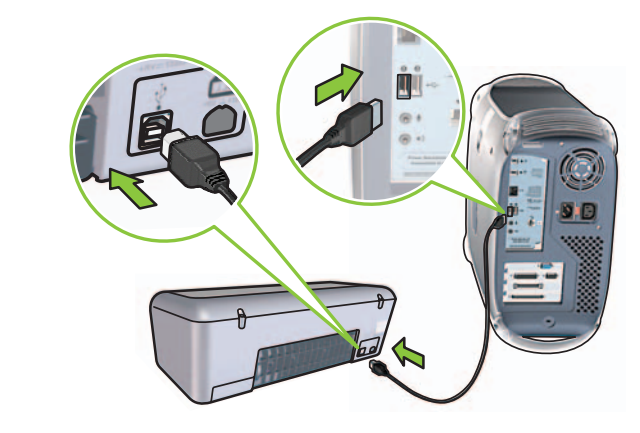

Compre um cabo USB separado caso ele não tenha sido incluído. Achetez un câble USB séparément si aucun n'est inclus.

Collegare il cavo USB. Anslut USB-kabeln.

Acquistare separatamente un cavo USB se non fornito con la stampante. Köp en USB-kabel, om det inte medföljer någon.

# Instale o software da impressora

- 1 Insira o CD do software da impressora na unidade de CD-ROM.
- Clique duas vezes no ícone de CD na janela do Finder, caso não esteja aberto.
- 3 Clique duas vezes no ícone do instalador.
- 4 Aceite o contrato de licença.
- 5 Clique em Install **Install (Instalar)**. Aguarde até que a instalação seja concluída.

## Installez le logiciel d'impression

- 1 Insérez le CD-ROM du logiciel d'impression dans le lecteur.
- 2 Double-cliquez sur l'icône du CD dans la fenêtre du Finder, si le CD n'est pas déjà ouvert.
- **3** Double-cliquez sur l'icône du programme d'installation.
- 4 Acceptez l'accord de licence.
- 5 Cliquez sur Installer.
- Attendez que l'installation se termine.

## Installare il software della stampante

- 1 Inserire il CD del software della stampante nell'unità CD-ROM del computer.
- **2** Fare doppio clic sull'icona del CD nella finestra del Finder, se non è già aperta.
- **3** Fare doppio clic sull'icona del programma di installazione.
- 4 Accettare il Contratto di licenza.
- 5 Fare clic su **Installa**. Attendere il completamento dell'installazione.

# Installera skrivarprogram

- 1 Sätt in cd-skivan med skrivarprogrammet i cd-rom-enheten.
- 2 Dubbelklicka på cd-symbolen i Finder-fönstret, om den inte redan är öppen.
- 3 Dubbelklicka på installationssymbolen.
- **4** Acceptera licensavtalet.
- 5 Klicka på Installera.
- Vänta tills installationen är klar.

Precisa de ajuda? www.hp.com/support Besoin d'aide ? www.hp.com/support Altre domande? www.hp.com/support Behöver du hjälp? Gå till www.hp.com/support

 $\mathsf{Macintosh}^{\textcircled{R}}$  and  $\mathsf{MacOS}^{\textcircled{R}}$  are registered trademarks of Apple Computer, Inc.

© 2006 Hewlett-Packard Company